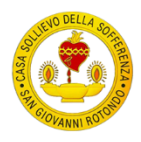

Accedere alla piattaforma collegandosi al sito web: www.myecmweb.it

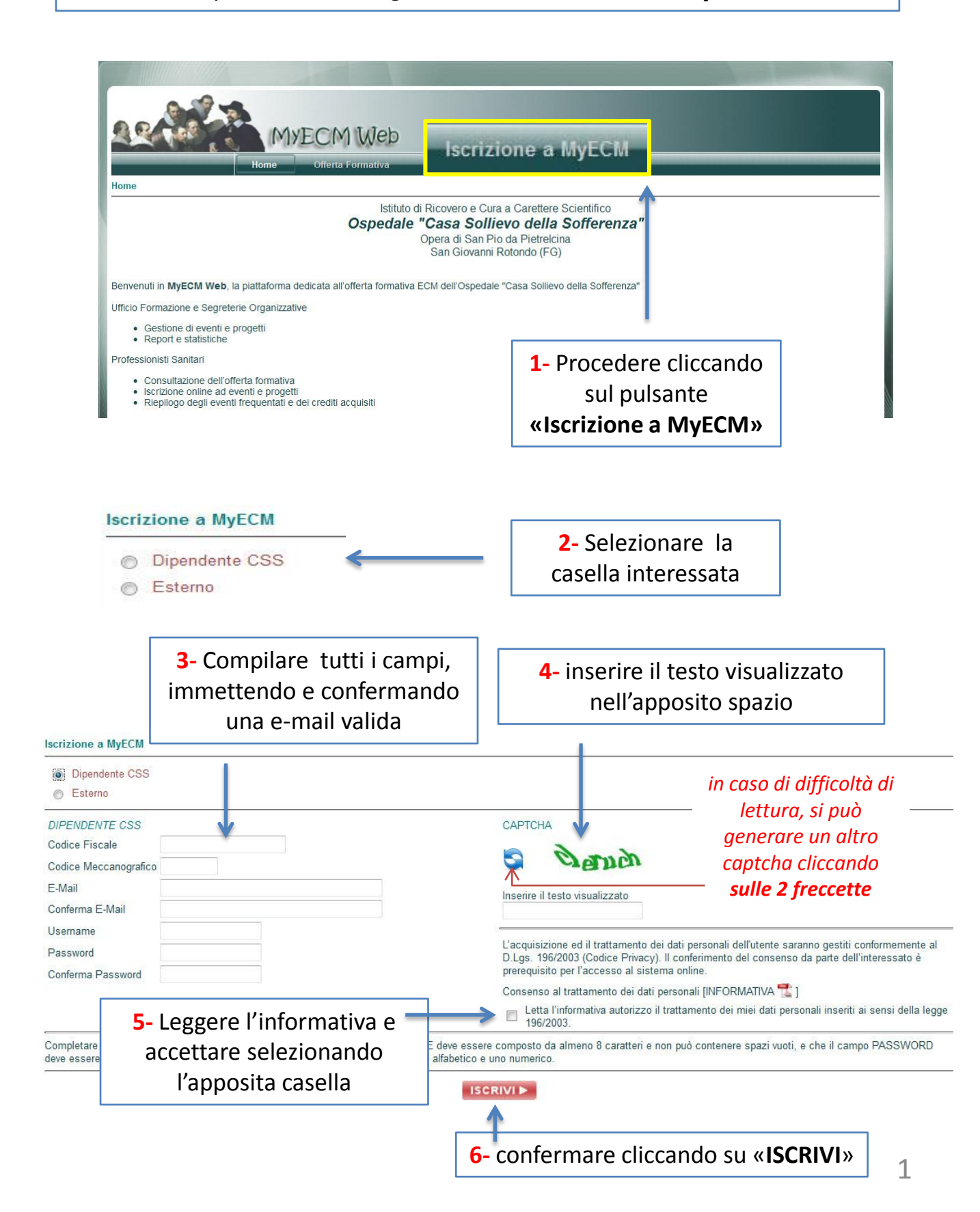

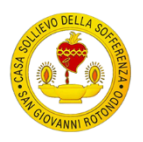

## Iscrizione alla piattaforma

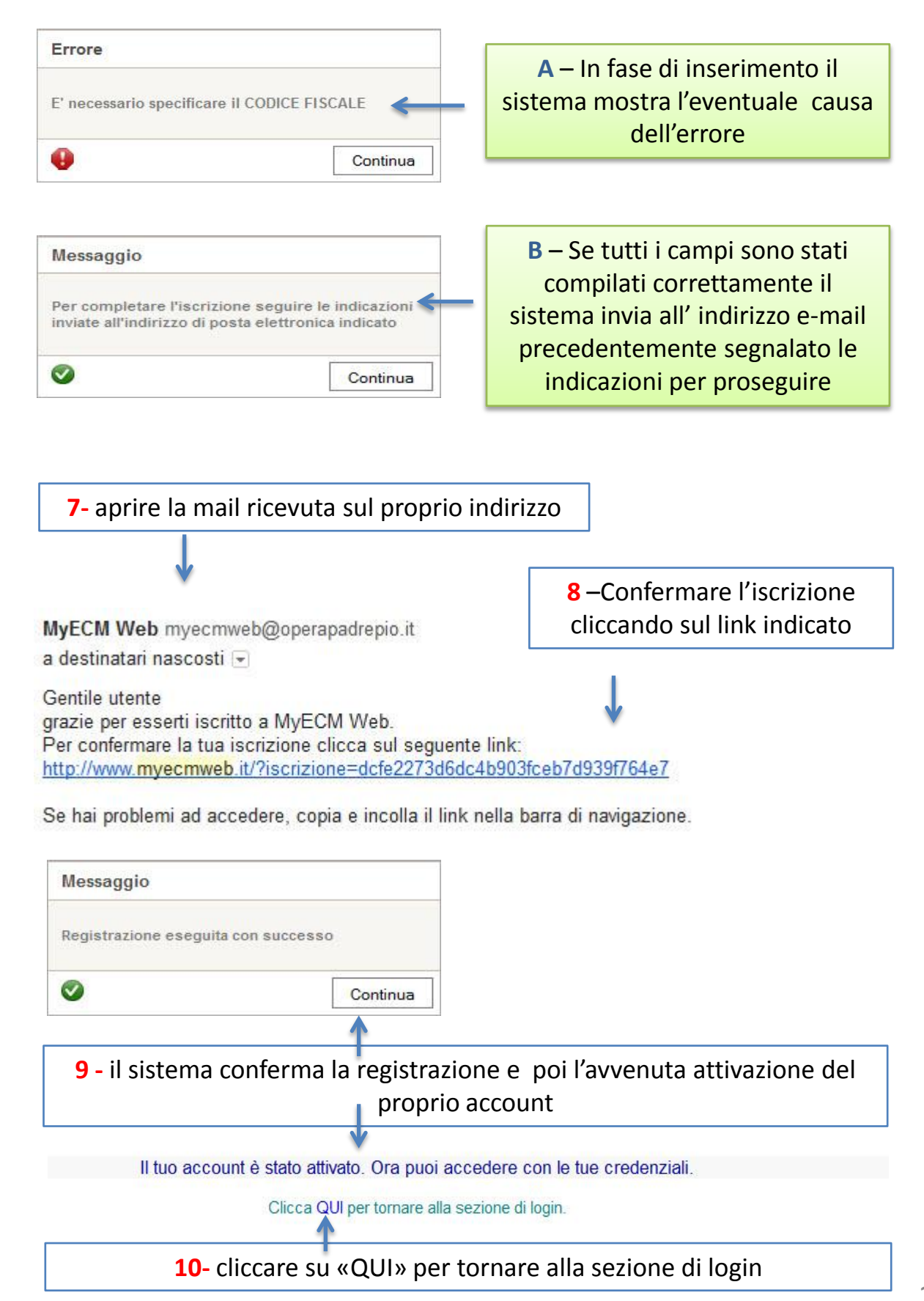